# **Anleitung unter Windows**

Um einen VPN-Zugang auf Ihrem Windows-Gerät herzustellen, folgen Sie bitte dieser Anleitung.

## Konfiguration

Die Nutzung des VPN kann unter Windows mittels einer automatischen Web-Installation oder durch manuelle Installation des Cisco AnyConnect Client erfolgen. Sie können zunächst versuchen die Web-Installation durchzuführen. Sollte diese fehlschlagen, verwenden Sie bitte die Anleitung für die manuelle Installation.

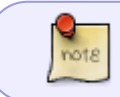

Hinweis: Der AnyConnect-Client kann nur im WLAN der Hochschule Fulda oder außerhalb der Hochschule heruntergeladen, installiert und verwendet werden.

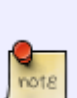

Erhalten Sie bei der Installation den Hinweis "The VPN client agent was unable to create the interprocess communication depot" läuft möglicherweise der Dienst "Gemeinsame Nutzung der Internetverbindung". Drücken Sie gleichzeitig die Windows-Taste und "R". Starten Sie die Diensteverwaltung indem Sie im sich öffnenden Fenster "services.msc" eingeben und mit Return bestätigen. Im jetzt geöffneten Fenster können Sie Dienste starten, stoppen und (de)aktivieren. Suchen und beenden Sie nach dem Dienst "Gemeinsame Nutzung der Internetverbindung". Falls Sie den Dienst nicht brauchen, können Sie Ihn auch direkt deaktivieren.

- Manuelle Installation (empfohlen)
- Verbindungsaufbau
- Verbindungsabbau

Laden Sie zunächst den AnyConnect-Client von unserer Downloadsseite herunter: https://download.rz.hs-fulda.de/VPN

Speichern Sie die Datei auf Ihrem Computer und entpacken Sie diese. Wechseln Sie in den Ordner, in den Sie das Archiv entpackt haben und starten Sie die Datei **setup.exe** durch einen Doppelklick. Bestätigen Sie die Sicherheitswarnung mit einem Klick auf **Ja**.

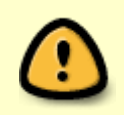

Bitte beachten Sie, dass Sie das heruntergeladene Archiv vollständig entpacken müssen. Wenn Sie das Archiv nur Öffnen und daraus das Setup starten, wird dieses nicht korrekt ausgeführt.

Der Installationsassistent wird angezeit und erlaubt Ihnen eine Auswahl der zu installierenden Komponenten. Bitte wählen Sie hier nur die Componenten *Core & VPN*, sowie *Start Before Login*.

### Klicken Sie anschließend auf Install selected.

## Bitte installieren Sie nur die gezeigten Komponenten

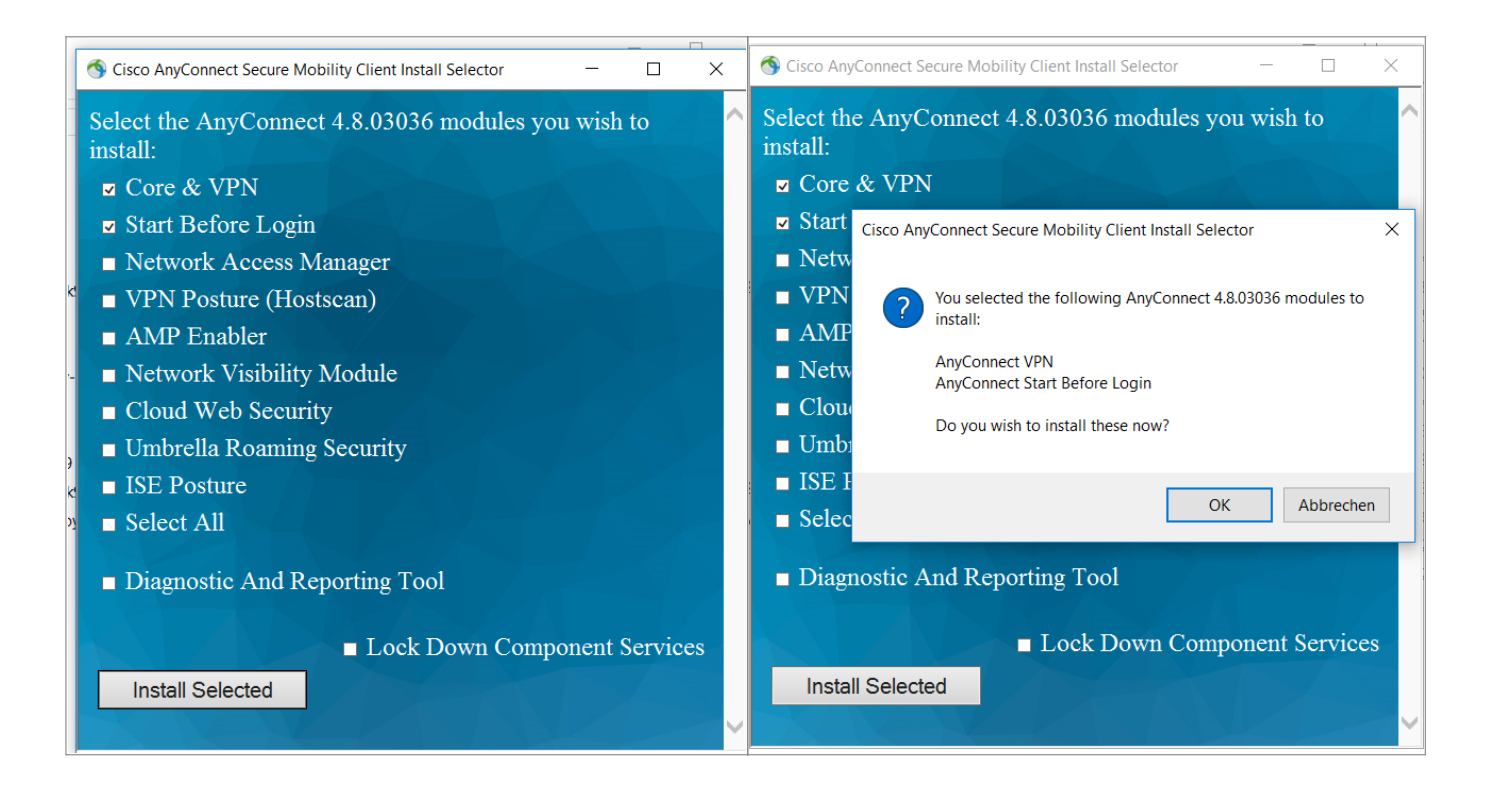

Bestätigen Sie nun die Lizenzvereinbarung und klicken Sie erneut auf Accept.

Cisco AnyConnect Secure Mobility Client EULA

# Supplemental End User License Agreement for AnyConnect® Secure Mobility Client v4.x and other VPN-related Software

#### IMPORTANT: READ CAREFULLY

This Supplemental End User License Agreement ("SEULA") contains additional terms and conditions for the Software Product licensed under the End User License Agreement ("EULA") between You ("You" as used herein means You and the business entity you represent) and Cisco (collectively, the "Agreement"). Capitalized terms used in this SEULA but not defined will have the meanings assigned to them in the EULA. To the extent that there is a conflict between the terms and conditions of the EULA and this SEULA, the terms and conditions of this SEULA will take precedence.

In addition to the limitations set forth in the EULA on your access and use of the Software, You agree to comply at all times with the terms and conditions provided in this SEULA. DOWNLOADING, INSTALLING, OR USING THE SOFTWARE CONSTITUTES ACCEPTANCE OF THE AGREEMENT, AND YOU ARE BINDING YOURSELF AND THE BUSINESS ENTITY THAT YOU REPRESENT (COLLECTIVELY, "CUSTOMER") TO THE AGREEMENT. IF YOU DO NOT AGREE TO ALL OF THE TERMS OF THE AGREEMENT, THEN CISCO IS UNWILLING TO LICENSE THE SOFTWARE TO YOU AND (A) YOU MAY NOT DOWNLOAD, INSTALL OR USE

Accept Decline

Die Installation ist damit abgeschlossen.

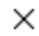

11

| S Cisco AnyConnect Sec       | ure Mobility Client Install Selector | - 🗆 ×                   |
|------------------------------|--------------------------------------|-------------------------|
| Select the AnyCo<br>install: | nnect 4.8.03036 modules              | you wish to             |
| ☑ Core & VPN                 |                                      |                         |
| Start Before L               | login                                |                         |
| ■ Network Acce               | ess Manager                          |                         |
| ■ VPN Posture                | (Hostscan)                           |                         |
| ■ AMP Enabler                |                                      |                         |
| Network Visit                | oility Module                        |                         |
| Cloud Web S                  | Cisco AnyConnect Secure Mobility Cl  | ient Install Selector X |
| 🗖 Umbrella Roa               |                                      |                         |
| ■ ISE Posture                | Installation complete.               |                         |
| ■ Select All                 |                                      |                         |
| Diagnostic Ar                |                                      | ОК                      |
|                              | □ Lock Down Cor                      | nponent Services        |
| Install Selected             |                                      |                         |
|                              |                                      | VIZ V                   |
|                              |                                      |                         |

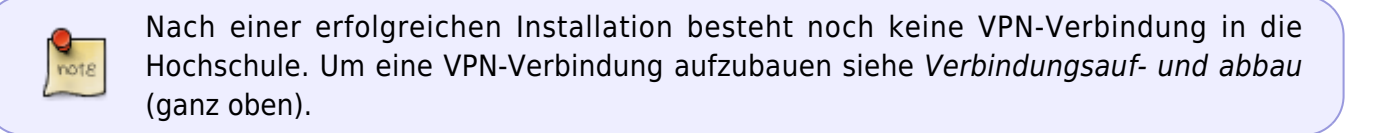

Um nach erfolgreicher Installation des Cisco AnyConnect Client eine VPN-Verbindung herzustellen, gehen Sie wie folgt vor.

Öffnen Sie den Cisco AnyConnect Client (Start  $\rightarrow$  Cisco AnyConnect Client)

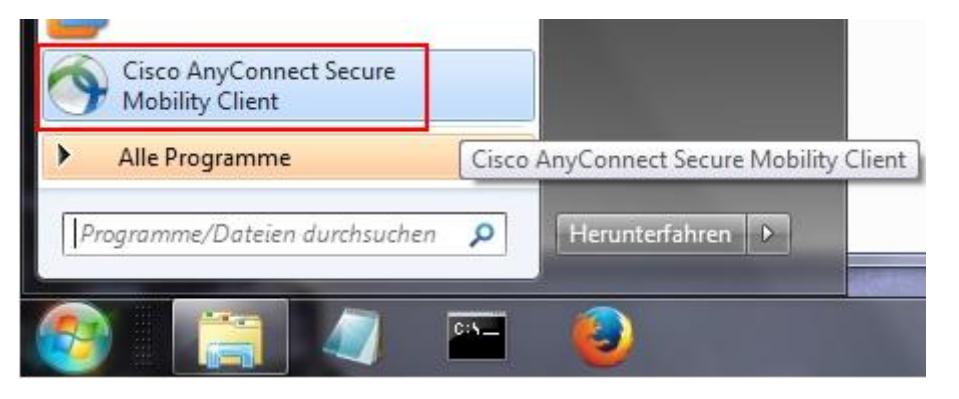

Tragen Sie in das nun angezeigte Fenster die Adresse des VPN-Servers (**vpn.rz.hs-fulda.de**) ein und klicken Sie anschließend auf **Connect**.

| Cisco AnyCor | VPN:<br>Ready to cor<br>vpn.rz.hs-fi | Mobility C<br>nnect.<br>ulda.de | lient | •     | Connect | ×     |
|--------------|--------------------------------------|---------------------------------|-------|-------|---------|-------|
| <b>\$</b> () | _                                    | _                               | _     | _     | _       | cisco |
|              | DE                                   | - 0                             | 12 N  | P• (# | 10      |       |

Im folgenden Fenster tragen Sie Ihre **Zugangsdaten (fd-Nummer und zugehöriges Passwort)** ein und wählen Sie die Gruppe **HS-Fulda-SSL-VPN** aus. Klicken Sie anschließend auf **OK** um die VPN-Verbindung aufzubauen.

| Nach erfolgre<br>des A | icher Anmeldung wird die Ir<br>nyConnect-Clients gestarte | nstallation<br>et! |
|------------------------|-----------------------------------------------------------|--------------------|
| Group:                 | HS-Fulda-SSL-VPN                                          |                    |
| Username:              | fdxxxx                                                    |                    |
| Password:              |                                                           |                    |
|                        |                                                           |                    |

Nach einem erfolgreichen Verbindungsaufbau wird dies im Fenster des AnyConnect Client angezeigt. Zudem ist das AnyConnect-Symbol in der Taskleiste zu erkennen.

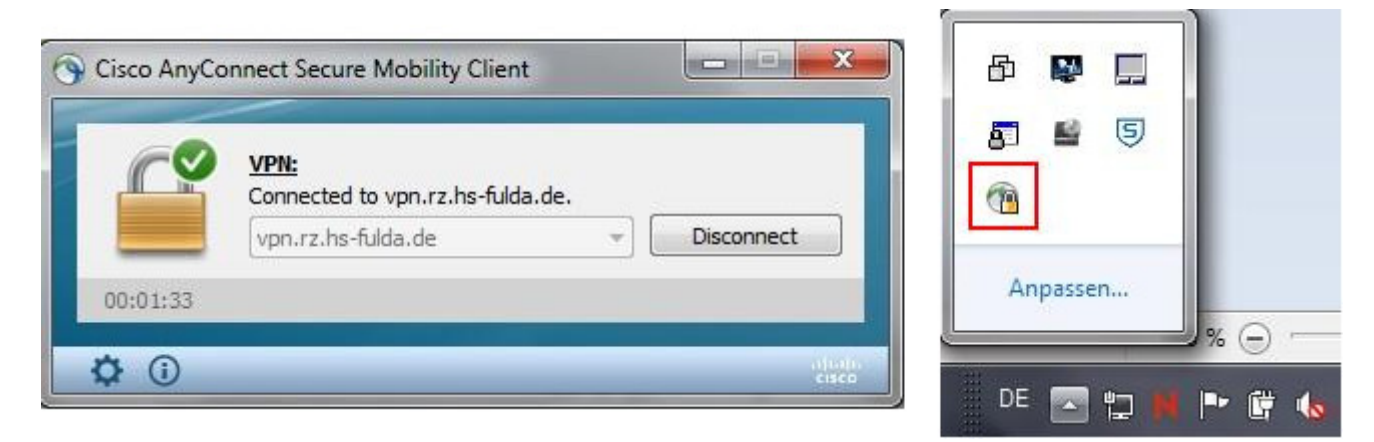

Sie können das AnyConnect Fenster nun schließen. Die Verbindung zum VPN bleibt bestehen, bis Sie diese manuell beenden.

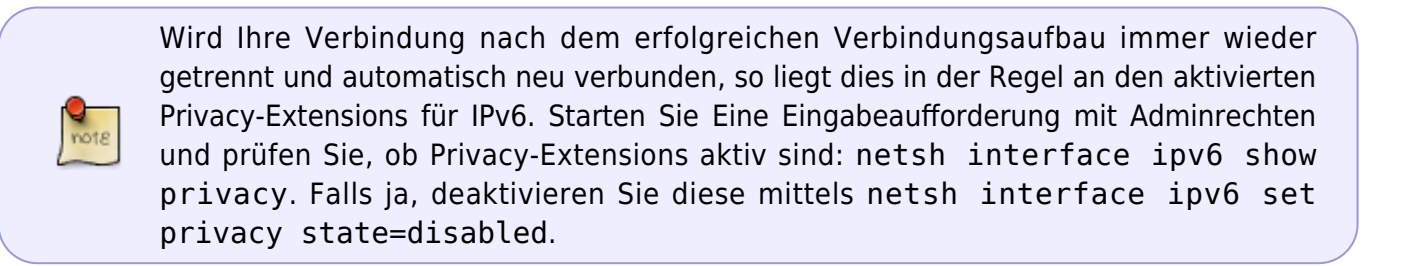

Um eine bestehende VPN-Verbindung zu beenden, gehen Sie wie folgt vor.

Klicken Sie mit der rechten Maustaste auf das AnyConnect-Symbol in der Taskleiste und wählen Sie **VPN Disconnect**.

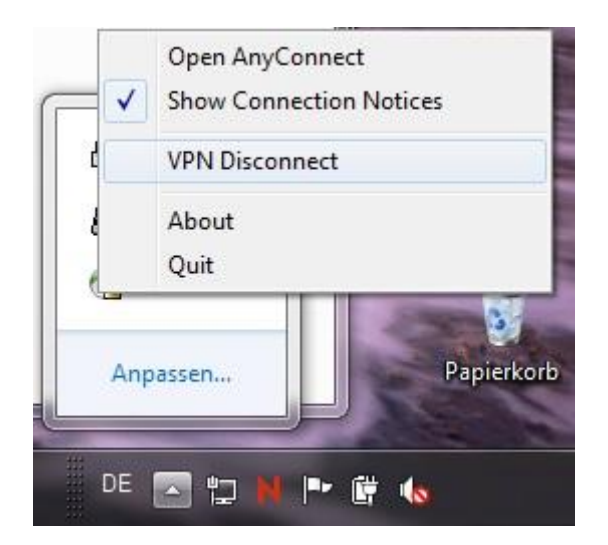

Alternativ können Sie den AnyConnect Client über das Startmenü öffnen und **Disconnect** klicken.

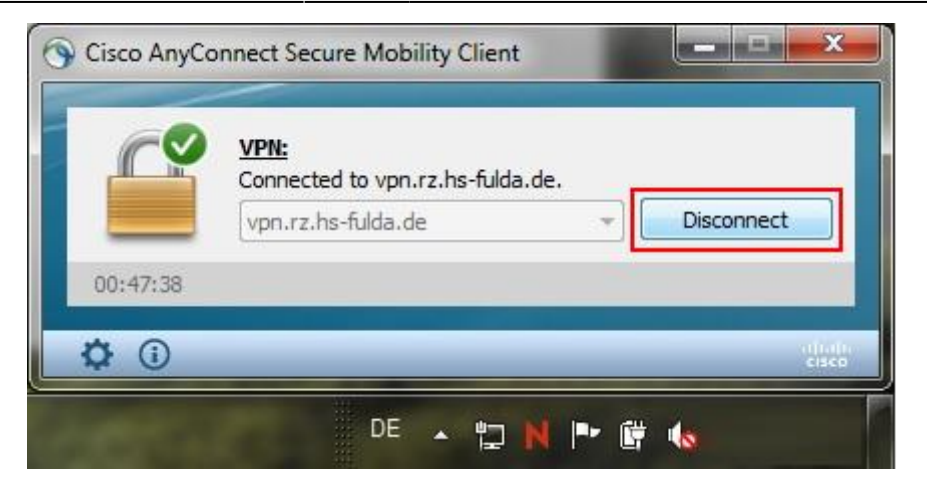

From: https://doku.rz.hs-fulda.de/ - **Rechenzentrum** 

Permanent link: https://doku.rz.hs-fulda.de/doku.php/docs:vpn:windows

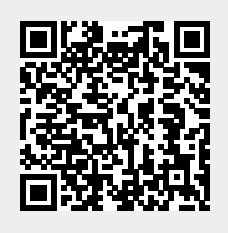

Last update: 29.10.2024 23:24